Box Notes

## Återställ lösenord i nya Svenska tidningar

Guiden beskriver hur du byter ditt lösenord för att kunna logga in för första gången i nya tidningstjänsten.

1. När du kommer in på startsidan klickar du på Logga in i högra hörnet av huvudmenyn.

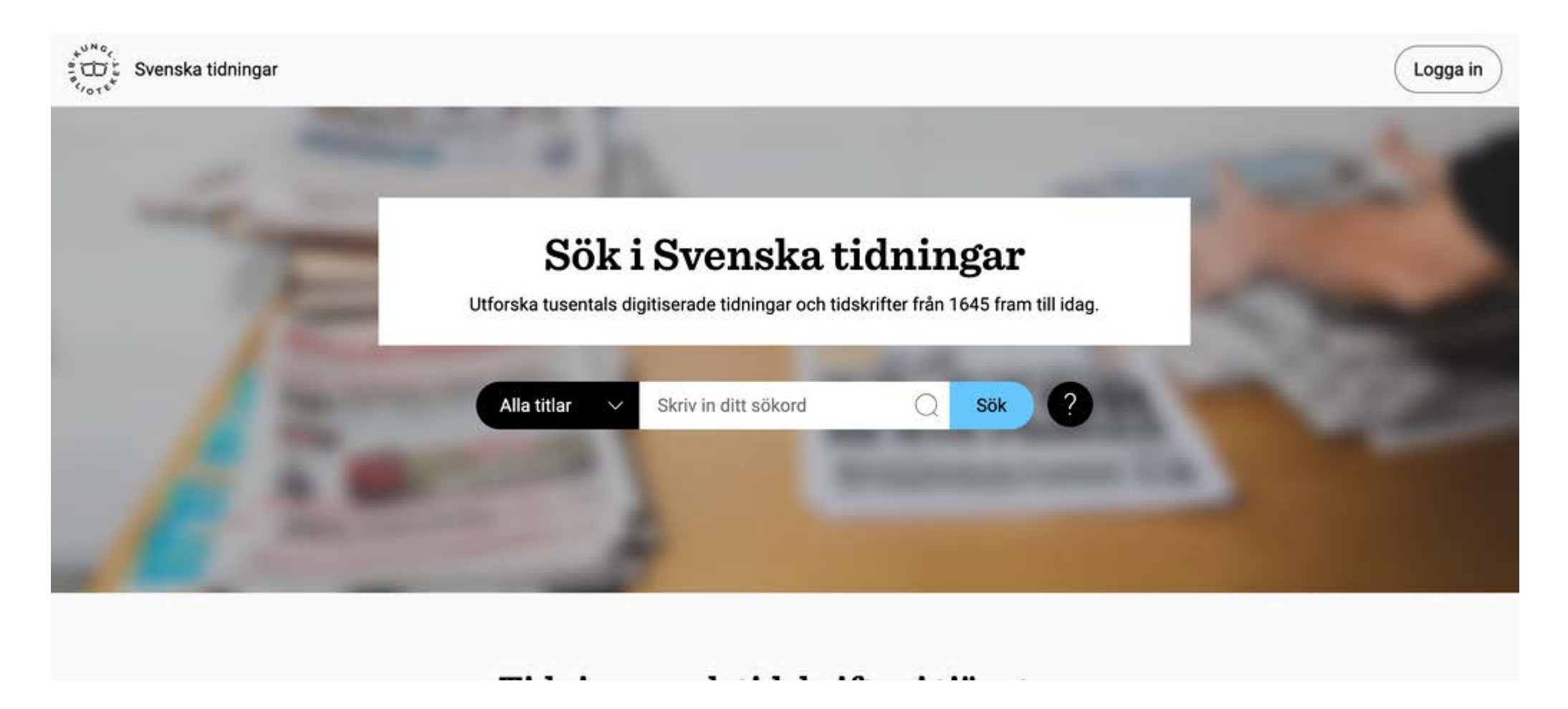

| ្លំយ៉ះ្ញ Kungliga Biblioteket                                                                                        |  |
|----------------------------------------------------------------------------------------------------|--|
| Logga in<br>Ny användare? <u>Skapa konto</u><br>E-postadress<br>Lösenord                                             |  |
| LOGGA IN <u>Återställ lösenord</u>                                                                                   |  |
| Hitta till KB:s tjänster<br>Hitta till KB:s tjänster<br>Svenska tidningar<br>Vot et<br>National Library<br>of Sweden |  |

3. Skriv in din e-postadress och klicka på Skicka. Du får inom kort ett mail till din e-post med en länk för att återställa ditt lösenord.

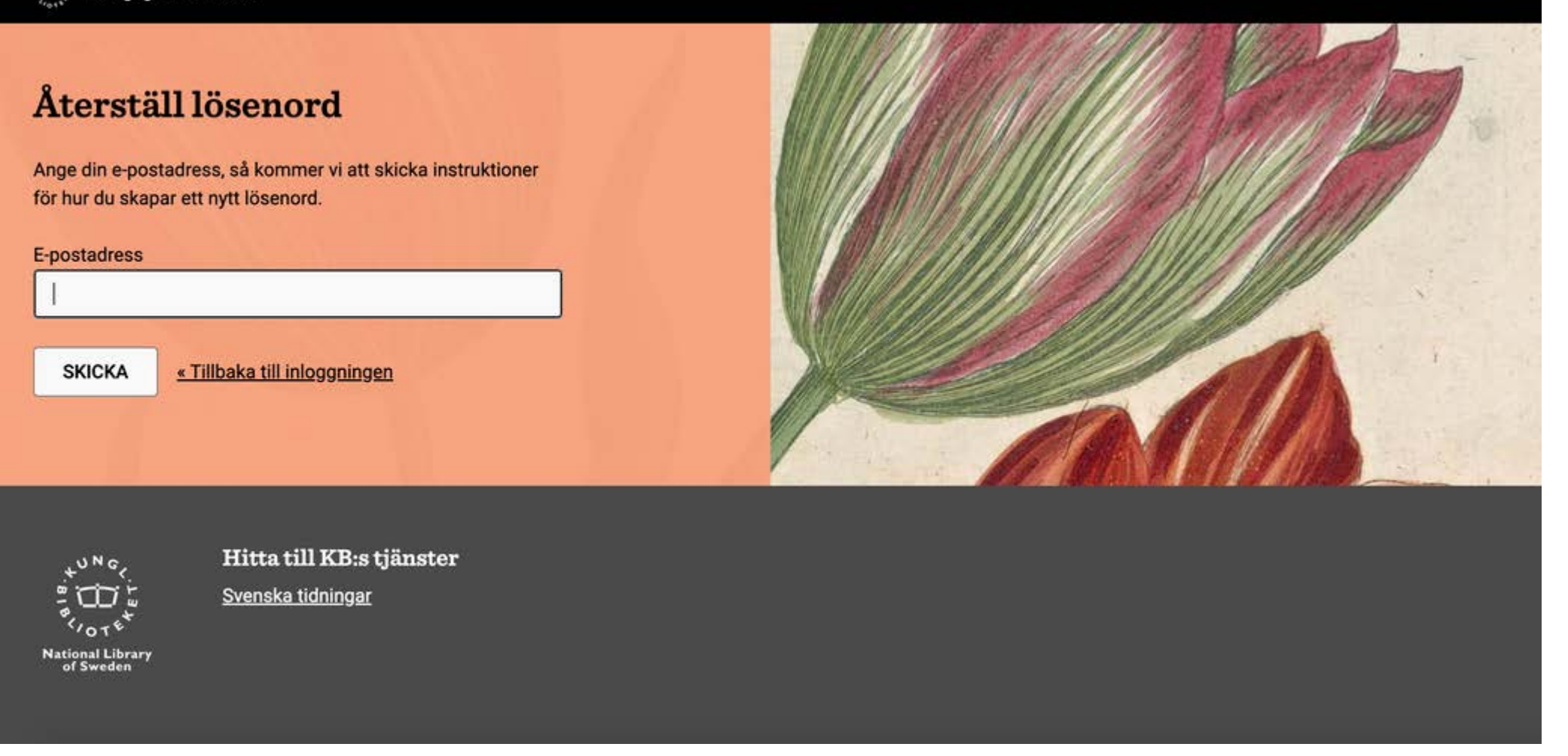

3. När du klickar på länken i mailet kommer du till denna sida. Skriv in ditt nya lösenord i båda fälten och klicka på Skicka. Nu är du inloggad med dina nya inloggningsuppgifter, och hamnar på startsidan av tjänsten.

Kungliga Biblioteket

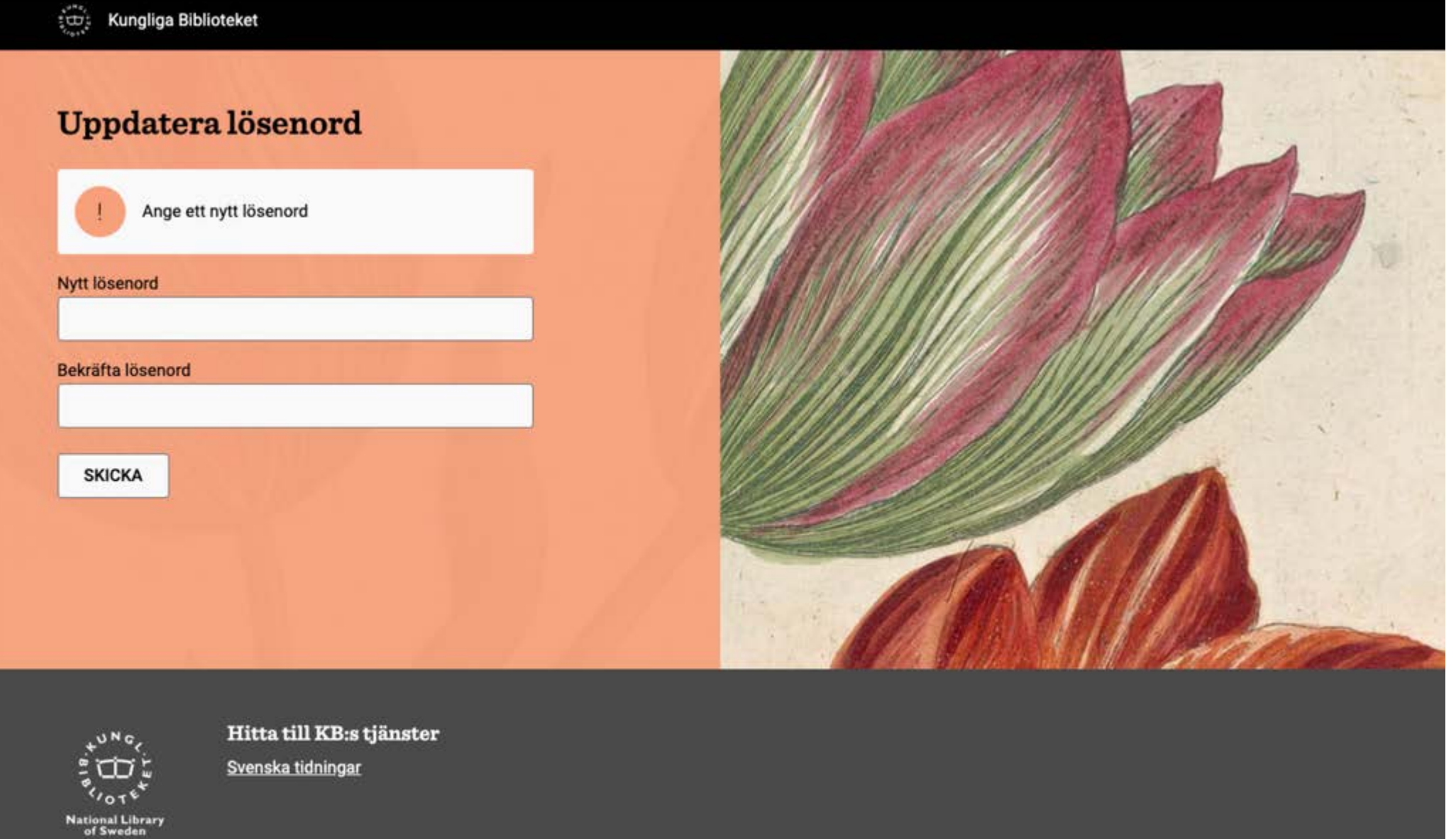